## NASA Technical Memorandum 100772

# AEOSS Design Guide for System Analysis on Advanced Earth-Orbital Spacecraft Systems

**Hwa-Ping** Lee

December 1990

(NASA-TM-100772) AEUSS DESTGN GUIDE FUR SYSTEM ANALYSIS UN ADVANCED EARTH-ORBITAL SPACECRAFT SYSTEMS (NASA) 21 p CSCL 22B Unclas G3/18 0008348

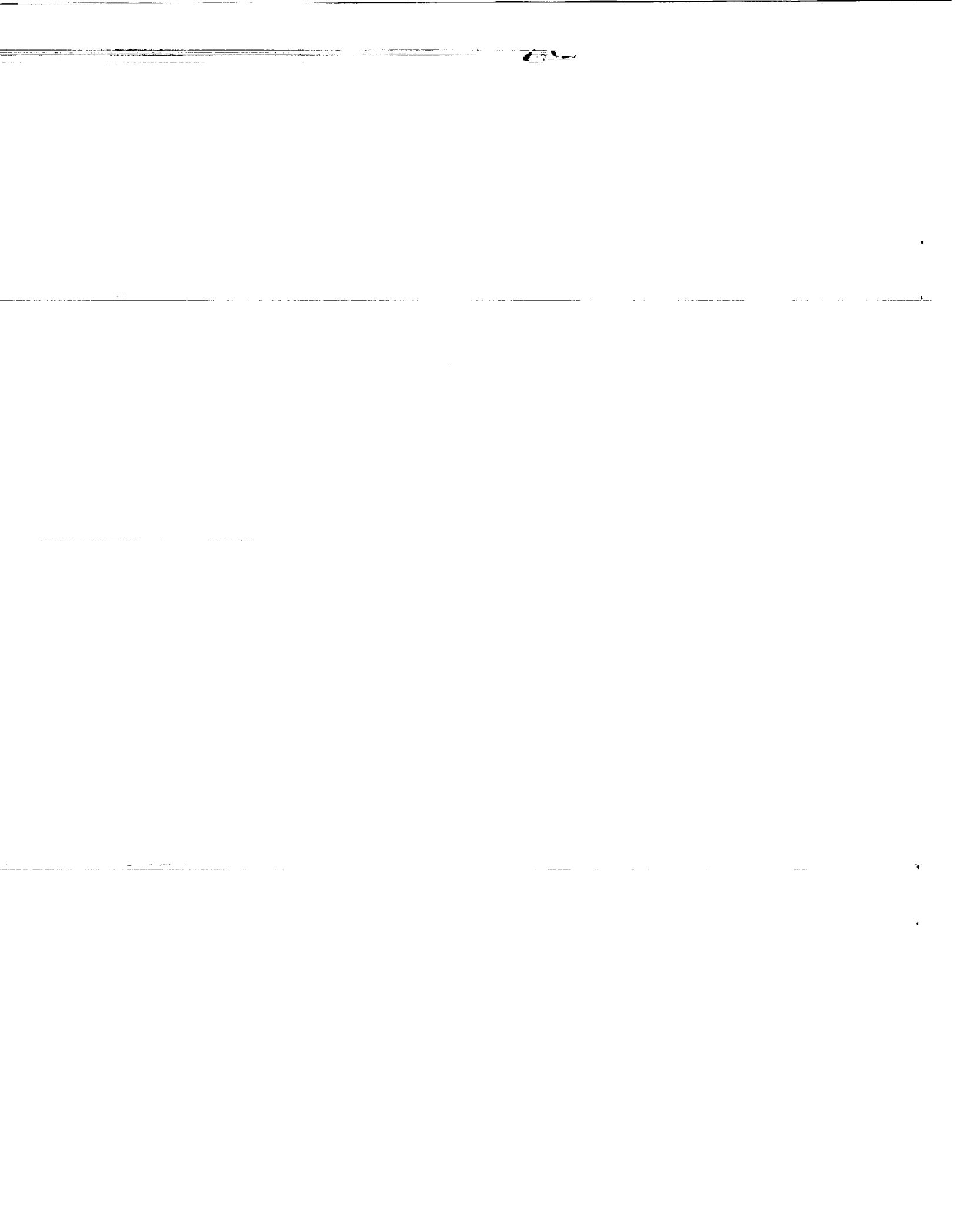

# AEOSS Design Guide for System Analysis on Advanced Earth-Orbital Spacecraft Systems

Hwa-Ping Lee Goddard Space Flight Center Greenbelt, Maryland

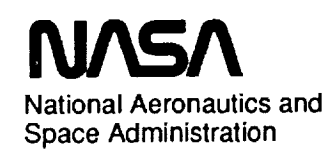

Goddard Space Flight Center Greenbeit, MD

1990

٠

.

:

:

1

. . . . . .

•

.

· · · ·

#### PREFACE

AEOSS is a specially tailored software coded within the framework of the relational database program of the Acius' **4th Dimension** with an Apple Macintosh version. It enables users to predict the required power, weight, and cost for a generic Earth-orbital spacecraft system. These variables are calculated on the component and subsystem levels, and then the system level. Selected performance analyses for essential components and subsystems are provided. The costs are assessed using statistically determined cost models of the flown spacecraft that were categorized into classes in accordance with their functions and structural complexity. This software has the feature permitting a user to enter totally or partially known values of these parameters at all levels. Such capabilities warrant the results to be realistic and reliable. All information is of vital importance to project managers of the spacecraft subsystems or a spacecraft system.

Prompted by the licensing agreement with the Acius, Inc., two versions of the software associated documents have been prepared. They are:

- (1) AEOSS Design Guide This version is for users to exploit the full capability of the 4th Dimension. It is for an advanced user or a programmer who wants to alter or expand the program structures, the program statements, and the program procedures. However, the user has to possess a 4th Dimension first.
- (2) AEOSS Runtime Manual A finite number copies of the restrictive 4D Runtime version are permitted, through a licensing agreement, to be distributed with the developed AEOSS database sofeware. This version does not allow a user to make any changes of the program structures nor to alter any program procedures; it is fully capable of running all contents of the applications.

Thanks are due to the staffs of the ATR, Inc. who provided the coding efforts. Specifically, to Peter Hui who assisted in searching an appropriate relational database software suitable for the intended applications, and in mapping the conceptual architecture of the program; to Livia Zien who brought this program into being and furnished the document related to the preliminary version; to Ronald Yurow who made final corrections and revisions to assure this accomplishment to be a viable and valuable tool.

iii

-٢ -.

### **AEOSS Design Guide**

#### I. INTRODUCTION

This document furnishes information about why and how the Advanced Earth-Orbital Spacecraft Systems (AEOSS) database was developed. It goes below the menu-driven abstraction down to some actual procedures written for the layouts and the menus. It is a guide for a user who has the need to change or expand this database in a relatively advanced level. An abridged version entitled the AEOSS Runtime Manual (Ref. 1) for the restricted software version is more appropriate for a user who will only conduct applications without any attempt to alter the programming procedures nor to add any new layouts in the database.

The **AEOSS** database is specially tailored to let the user perform the power consumption, weight, and cost estimations for a generic spacecraft system. These parameters are general to all spacecraft system and they yield results on the component or the subsystem level and then the system level. Such a flexibility permitting totally or partially known values of these parameters to be entered at different levels enables a user to project realistic and reliable results for a spacecraft system. The included performance analyses for a number of components and subsystems enhances the overall capabilities of this database. This software is based on the mathematical models and the collected data that are documented in Reference 2. All results are of vital importance to project managers of a spacecraft system.

The **AEOSS** is coded within the framework of the Acius' **4th Dimension** relational database program (Refs. 3-5). The designer (a user who can access the Design environment) should become familiar with some basics of the **4th Dimension** before proceeding to alter or initiate any program structures. This program provides users with three levels of user interface: (1) the Custom environment, (2) the User environment, and (3) the Design environment.

In the three environments, the highest level of abstraction is the Custom environment. The user in this environment is limited to execute what are permitted in this environment only. The database is completely menu-driven, and all the underlying procedures are transparent. The User environment expands the scope for more operational freedom. A user in this environment has access to all procedures and is allowed to execute any procedure changes. It requires, therefore, to have some prior knowledge of the names used in the written procedures. The Design environment has the greatest flexibility, and the designer is permitted to alter the file structure, create and delete fields of files, design new and add or delete layouts, and write procedures for the associated layouts.

A database structure is composed of one or several files. These files may be the main files, the subfiles of the main files, or the linked files that are linked through a related field. Regardless of type, each file is composed of fields. For example, in the **AEOSS** database system, one file is called **System File** that contains the fields of **Name**, **Classification**, **Type**, **aproto**, **bproto**, **afollow** and **bfollow**. Each set of these fields constitutes a record. The subfiles work in much the same way as the files but are composed of subrecords. There may be several subrecords per record.

The user enters, views, and modifies data through templates called layouts. A layout is always associated with a file of the database, and the designer can select any number of fields for a particular file to appear in a layout, but not all fields are necessary to show in all

layouts for each file. Even the fields from other files that are not direct tributaries to the layout of concern can be included in the layout. There are two types of layouts used in the **AEOSS** database: the input layout and the output layout.

Each layout may associate with a layout procedure that is a series of programming statements written in **4th Dimension**'s special language, and this procedure executes each time its associated layout is active on screen. Not every layout requires a layout procedure but if it does, one is all it may have. For example, a field will show its computed result that is dependent on values of other fields to be executed according to the associated procedure of that layout.

Some files, fields, layout titles, menus, menu selections and procedures may have similar names; different typefaces, therefore, are used in this document to ease for identification. All file names will be **boldfaced and underlined**. All field names will be in **boldfaced** *italics*. The layout titles will be in *italics*, and the layout names that the procedures will refer to will be placed in parentheses () next to them. The menu names and button names will appear in **boldface**, and the menu selections will be placed between "quotes." The global and file/layout procedures will be *italicized and underlined*.

The AEOSS database is basically split into two parts. The first part consists of a <u>System</u> <u>File</u>, a <u>Subsystem</u> file, a <u>Cost Constants</u> file, a <u>WeightLimits</u> file and an <u>InflationFactor</u> file. The <u>Subsystem</u> file contains a <u>Components</u> subfile that has records relating to a particular subsystem of the spacecraft. For example, the Electric Power is a subsystem of the spacecraft. Data pertaining to its components are stored in the <u>Components</u> subfile. So each record of the subsystem file can contain several subrecords for the components, and the number of subrecords corresponds to the number of components in that subsystem. The subfile contains subrecords that correspond to the constituent components of the subsystems. These files contain one record for each subsystem to hold information for the parameters of each subsystem.

#### II. USER INTERFACE

#### A. The Custom Environment

The database is designed in such a way that the Custom environment is at the highest level of abstraction where the database is a completely menu-driven system. A menubar is the term used to describe a particular set of menus. Upon entering the database after having typed in the password and selected the Custom environment, a main menubar, Menubar #1, will appear with the following form:

#### File Edit System Info Subsystem Data Subsystems Formats Tables

The System Info menu allows the user to input, modify, and delete data for a spacecraft at the system level. Under the Subsystem Data menu, the user again has options to input, modify, and delete data for parameters pertaining to any subsystems of a spacecraft. In addition, the user can view the entered data that also can have a printed output. Under the Subsystems menu, there are six defined subsystems: Electric Power, Thermal Control, Structure, Auxiliary Propulsion, Attitude Control, and CC&DH (Communication, Command, and Data Handling). Each subsystem selected under this menu will call up a new menubar of its own. The **Subsystems** menu differs from the **Subsystem Data** menu in that the former includes performance analyses of individual components and some defined subsystems that require the user to enter data for various parameters unique to the cases, and the latter, on the other hand, requires direct user entries of the summarized data, which can be calculated or specified values, for the listed parameters of all subsystems and their components as well. These parameters include weight, size, power consumption, and temperature.

The user first enters the system information through the **System Info** menu, then enters data into the subsystems of concern under the **Subsystems** menu for detailed analyses, and finally enters the calculated or specified values through the **Subsystem Data** menu to input data for computing the required parameters. The summary results will be entered automatically into the **Summary of S/C System** under the **Formats** menu.

The Formats menu allows the user to select different layouts to be viewed or printed. The contents are Summary of S/C system, Cost models, and the Spacecraft System totals.

The Tables menu contains Cost Constants, the NASA Inflation Index, Physical Constants, Weight Limits, and Modify Table. The last one is a special provision permitting the user in the Custom environment to expand or modify data in some tables without the need to alter any layout procedures.

#### **B.** The User Environment

The User environment allows the user to access all procedures and to execute any procedure changes. Upon entering the database after having typed in the password and selected the User environment, a main menubar, Menubar #2, will appear with the following form:

#### File Edit Environment Enter Select Report Special

The components or contents under each individual menu are detailed in the attached Menubar #2.

#### C. The Design Environment

The Design environment provides the user with the most flexibility. It allows the user to alter the file structure, create or delete fields of files, design new and add or delete layouts, and write procedures for the associated layouts. Upon entering the database after having typed in the password and selected the Design environment, a main menubar, Menubar #3 will appear with the following form:

File Edit Environment Design Structure

The components or contents under each individual menu are detailed in the attached Menubar #3.

#### III. LAYOUTS

Three types of layout design are used in this database:

- Input/Modify
- View
- Dialog boxes

#### A. Input/Modify

This type of Input/Modify layout is displayed on screen when a selection is made. New data are entered through the Input Data selection in the case of a layout whose entire fields are blank or undefined initially. Data can only be entered through the Modify Data selection when the layout fields already contain some previously entered data. To select a field in a layout, the user moves the pointer, using the mouse, and clicks on the desired field to make it the current one, which will be shown in a highlighted area.

There are four buttons associated with the layout: OK, Cancel, Retrieve, and Save. Only OK and Cancel are activated when the Input Data is chosen. All four buttons are enabled, when the Modify Data selection is chosen. Clicking on OK saves the values just entered in all fields of a record and then exits from the layout. Cancel will simply exit from the layout without saving any newly entered values. Retrieve will bring back the old values and, thus, allow the user to experiment with new values for the parameters before saving the desired set. As long as the user has not exited from the layout nor clicked on the Save button, the values of the old set are retrievable. The Save button acts exactly as the OK button except not to exit from the layout; thus, the user will find this feature convenient to experiment with different values for the parameters.

#### **B** View

The View layout allows the user only to view the already entered and saved data. No contents in this layout can be altered. It was designed to prevent unintentional changes of values in the fields during viewing. The **Done** button allows the user to exit from the layout. **Print** permits the user to output the displayed information with a hard copy.

#### C. Dialog Boxes

A Dialog box is another form of layout that interacts with the user by asking which layouts, components, or subsystems the user wishes to view, modify, input, or delete. A Dialog box that shows a list of layouts or subsystems is displayed in a scrollable area. Upon selection, the information of the chosen layout will appear on screen.

#### IV. FILE STRUCTURE

The file structure of this database is essentially divided into two sections. The main section contains a <u>System File</u>, a <u>Subsystem</u> file, and a <u>Components</u> subfile, in addition to several linked files that contain tables relating to the cost models. The second section of the database consists of individualized subsystem files that contain the fields corresponding to the parameters unique to the individual subsystems.

The user can input, modify, or delete data from the <u>System File</u> through the System Info menu. The subsystem information is entered through the selection of the Subsystem Data menu. In addition, the component data for subsystem components are also entered through an included layout in the main input layout for the <u>Subsystem</u> file.

The second section of the database file structure includes the following six files:

- Electric Power
- Thermal Control
- <u>Structure</u>
- Auxiliary Propulsion
- <u>Attitude Control</u>
- <u>CC&DH</u>

These files contain the input parameters associated with the individual subsystems. This section also employs a table look-up scheme such as in the <u>Thermal Control</u> subsystem file.

#### V. FILE DESCRIPTION

#### A. Main Section

The main section of the database contains two main files -- <u>System File</u>, and <u>Subsystem</u> file with a <u>Components</u> subfile -- and three linked files to the <u>Subsystem</u> file -- <u>Cost</u> <u>Constants</u>, <u>WeightLimits</u>, and <u>InflationFactor</u>. The menu selections, procedures, layouts, and fields will be discussed below.

#### 1. <u>System File</u>

This file contains information regarding the overall spacecraft system. Only one record is saved in this file, i.e., it is not permitted to enter data for more than one spacecraft system per database at any time.

To input new data for the spacecraft system, the "Input System Info" under the System Info menu is to be selected. It will call up the global procedure <u>InputSystemInfo</u>, which in turn calls up the <u>System Data</u> layout from the <u>System File</u>.

To modify existing data, the user selects the "Modify System Info" under the same **System Info** menu. It will call up the global procedure <u>ModSystemInfo</u>, which calls up the System Data layout from the <u>System File</u>.

Data can be deleted using the "Delete System Info" selection from the menu, and it will call up the *DelSystemInfo* global procedure.

The fields for this file include the following:

- a. Name the name of the spacecraft system
- b. Type explorer or nonexplorer type of spacecraft
- c. Class structure classification as simple or complex structure
- d. Year the year that the cost of a spacecraft is of interest
- e. aproto the constant a in the cost model of a prototype unit
- f. bproto the constant b in the cost model of a prototype unit

- g. afollow the constant a in the cost model of a follow-on unit
- h. bfollow the constant b in the cost model of a follow-on unit

#### 2. <u>Subsystem</u>

This file contains the records for each subsystem. There are as many records for this file as there are subsystems of the spacecraft system.

The choices under the **Subsystem Data** menu allow the user to access the records for the **Subsystem** file. The selection of "Input New Data" calls up the global procedure *Input Data*, which calls up the layout *Subsystem Data*.

Selecting "Modify Data" from this menu calls the global procedure <u>ModifyData</u> which calls up the layout of a <u>Modify</u> dialog box. This dialog box lists the existing records of subsystems that are available for the user to choose and modify. A selection will call up the <u>Subsystem Data</u> layout and display the chosen subsystem. The form of this layout is identical to that of the "Input New Data," and the difference lies in the global procedures to call the layout.

Selecting "View Data" from this menu calls the global procedure <u>ViewData</u>, which calls up the View dialog box. Again, a list of existing records of subsystems will appear on screen. The selected subsystem will be displayed through the View Subsystem Data layout.

Selecting "Delete Data" from this menu calls the global procedure <u>DeleteData</u>, which calls up the <u>Delete</u> dialog box. This dialog box presents the names of subsystems that can be deleted. A procedure associated with this layout is to double check with the user to ensure the Delete being indeed an intentional action.

The fields for this file include the following:

- a. Name name of subsystem selected from a set of standard choices (referring to 4th Dimension User's Guide, Ref. 2, p. 24). The choices are (1) Electric Power, (2) Thermal Control, (3) Structure, (4) Auxiliary Propulsion, (5) Attitude Control, and (6) CC&DH. The standard choices are modifiable and more subsystems can be added to the list as needed
- b. Picture image of a digitized photo or drawing can be displayed at the layout
- c. *Power* the power consumption of a subsystem can be either calculated values from the constituent components or user-specified value
- d. Weight the weight of a subsystem can be a computed or a user-specified value
- e. Size the size of a subsystem
- f. **ProtoCost** the cost estimate based on the calculated value of the protoflight cost model or a user-specified value
- g. aproto value of the constant a in the cost model for a protoflight unit
- h. bproto value of the constant b in the cost model for a protoflight unit
- i. compnumb the summed number of components for each subsystem
- j, **Temperature** the operating or survival temperature for a component or subsystem
- k. Classification the structure classification as simple or complex structure
- 1. Type explorer or nonexplorer type of spacecraft
- m. afollow value of the constant a in the cost model for a follow-on unit
- n. bfollow value of the constant b in the cost model for a follow-on unit
- o. Component a subfile containing component information for each subsystem

The user may enter information into this file through an included layout of the input layout entitled *Subsystem Data*. *Component Data* is also an included layout of its parent layout of *Subsystem Data*. The user clicks twice on the included layout area to call up a data input layout for entering data for a component.

Modifying the contents of components works in the same way as that of the subsystem layout.

The fields associated with the subfile include the following:

- Name name of component
- Weight weight of component
- Power power consumption of component
- · Size size of component

#### 3. Cost Constants

This file contains the values of the empirically determined constants a and b in the cost models associated with individual subsystems. Their values vary as functions of the spacecraft type (an explorer or nonexplorer) and its structure classification (simple or complex class). The file is linked to the <u>Subsystem</u> file by the *Name* field. If the entered subsystem name is undefined and the <u>Cost Constants</u> file finds no record of values for this subsystem, the database will ask for its values.

The fields associated with this file include the following:

- a. Name name of subsystem
- b. **anonproto** value of the constant **a** in the cost model for a nonexplorer type protoflight unit
- c. **bnonproto** value of the constant **b** in the cost model for a nonexplorer type protoflight unit
- d. **aexpproto** value of the constant **a** in the cost model for an explorer type protoflight unit
- e. **bexpproto** value of the constant **b** in the cost model for an explorer type protoflight unit
- f. anonfollow value of the constant a in the cost model for a nonexplorer type follow-on unit
- g. **bnonfollow** value of the constant **b** in the cost model for a nonexplorer type follow-on unith.
- h. aexpfollow value of the constant a in the cost model for an explorer type followon unit
- i. **bexpfollow** value of the constant **b** in the cost model for an explorer type followon unit

#### 4. Weight Limits

This file stores the limits of weight ranges to qualify the valid cost models for individual subsystems. If the value of entered weight does not fall within the listed weight limits, the user will be requested to supply new values for the constants a and b or to repeat the design cycle. The user in the Custom environment does not have access to add or change those constants' values in its table.

The fields associated with this file include the following:

- a. Name name of subsystem
- b. ProtoNonLo low-end weight limit for a nonexplorer protoflight cost model
- c. ProtoNonHi high-end weight limit for a nonexplorer protoflight cost model
- d. ProtoExpLo low-end weight limit for an explorer protoflight cost model
- e. ProtoExpHi high-end weight limit for an explorer protoflight cost model
- f. FollowNonLo low-end weight limit for a nonexplorer follow-on unit cost model
- g. FollowNonHi high-end weight limit for a nonexplorer follow-on unit cost model
- h. FollowExpLo low-end weight limit for an explorer follow-on unit cost model
- i. FollowExpHi high-end weight limit for an explorer follow-on unit cost model
- j. ID Number subsystem identification number by which the WeightLimits and Subsystem files are linked

#### 5. InflationFactor

This file contains the NASA HQs-issued inflation factors for cost estimate. The price of 1980 is indexed as the datum that is the reference year for all cost models. The inflation factors can be employed to convert and project the cost of a subsystem or a spacecraft system from any year to any year of interest. The values of the inflation factors should be updated when the NASA revised index become available.

#### B. Individualized Section

The individualized section comprises six files for six subsystems:

- 1. Electric Power
- 2. Thermal Control
- 3. Structure
- 4. Auxiliary Propulsion
- 5. Attitude Control
- 6. <u>CC&DH</u>

At present, only four files for the first four subsystems have been implemented. The user can access these files by selecting the desired one under the **Subsystems** menu. For each subsystem, a special menubar is provided. Each new menubar for a subsystem consists of the following menus:

- File
- Edit
- Subsystem name (one of the six subsystems)
- Formulas
- Tables

Under each Subsystem name menu, the following choices are available:

- "Input Data"
- "View Data"
- "Modify Data"
- "Delete Data"

Each selection will call up a dialog box displaying names of available layouts. The user selects one to input, modify, view, or delete. Several unique parameters or variables may associate

with each subsystem, but not all of the parameters have to be entered into the same layout. Nevertheless, values of all parameters will be saved in the same record that comprises all variables for the file.

The "Delete Data" selection will send a confirmation message to the user inquiring whether or not it is intentional to delete the data. When confirmed, the entire record will be deleted, which means that all entered values, either specified or calculated, will be reentered following all inputting processes as previously described. It is to be noted, however, deleting the information in individual files does not affect the information associated with the corresponding subsystem records in the Main Section of the database.

A Formulas menu is provided in each menubar for every subsystem, although not all subsystems have included their working formulas for display. Under this menu, a list of working formulas that are used in programming the procedures for layouts is presented. Only a selected few complex ones, but not all cases of the working formulas for individual functional analyses, have been included. The user may select the listed layout titles for viewing the working formulas that can have printed output for reference.

#### C. Description of Individual Files of Formulas

#### 1. Electric Power

This file contains all parameters and variables pertaining to the Electric Power subsystem. When "Electric Power" is selected under the **Subsystems** menu from Menubar #1 in the Custom environment, a new menubar, Menubar #4, appears. A dialog box presenting the titles of the available layouts will appear when selected, and the contents are as follows:

- a. Sunlight and Eclipse Duration
- b. Solar Array Sizing
- c. Weight (of solar array)
- d. Solar Array Temperatures
- e. Battery Design

#### 2. Thermal Control

This file contains all parameters and variables pertaining to the Thermal Control subsystem. When "Thermal" is selected under the **Subsystems** menu from Menubar #1 in the Custom environment, a new menubar, Menubar #5, appears. A dialog box presenting the titles of the available layouts will appear when selected, and the contents include:

- a. Simple Space Radiators Sizing
- b. Space Radiators Sizing
- c. Thermal Louvers and Electric Heaters

Two linked files, the **Cond.Paints** (Conductive Paints) file and the **Solar Cells** file, are linked to this **Thermal Control** file. Each one of the two linked files has a table for different thermophysical surface property values of  $\varepsilon$  and  $\alpha$  that will be performed using the look-up table. As the user selects a material, the database will automatically enter the selected values into the appropriate fields.

#### 3. <u>Structure</u>

This file contains all parameters and variables pertaining to the Structure subsystem. When "Structure" is selected under the **Subsystems** menu from Menubar #1 in the Custom environment, a new menubar, Menubar #6, appears. Pulling down from the **Structure** menu will call up a dialog box which contains two layouts to determine the following:

a. Direction of i-th Mode

b. Margin of Safety

#### 4. Auxiliary Propulsion

This file contains all parameters and variables pertaining to the Auxiliary Propulsion subsystem. When "Auxiliary Propulsion" is selected under the **Subsystems** menu from Menubar #1 in the Custom environment, a new menubar, Menubar #7, appears. A dialog box will appear to show the content to be selected. The dialog box lists only one title, i.e., *Velocity Requirement and Required Propellant Weight*.

#### 5. Attitude Control

#### 6. <u>CC&DH</u>

For completeness, only skeletal menubars with no contents were given for the last two subsystems, namely, Attitude Control and CC&DH. The user may follow the general instructions given in the next section to implement contents if so desired.

#### VI. EXPANDING THE DATABASE

#### A. Adding Parameters

New parameters can be added to a file when needed. Adding new parameters to the main files means merely adding new fields to a file. The instructions given in the User's Guide of **4th Dimension** on pp. 96-97 should be followed. A few points worthy to be remembered are that a way to enter the values for the added parameters must be provided in the **Input/Modify** layout, and the same must provide to the **View** layout as well.

If an entirely new set of parameters needs to be implemented to an existing file, it is simply to create a new layout that includes all the fields. Creating new layouts will be explained in the next section.

#### B. Creating New Layouts

A user may have the chance to create or to add the additional layouts for individual files in expansion (see Chapter 2 of the User's Guide of **4th Dimension** for information on layout fundamentals). If a layout is created for an existing file, i.e., the Electric Power, Thermal Control, Structure and Auxiliary Propulsion files, the designer has to modify the existing dialog procedures and add the name of the new layout to the selections. If a layout is created for a file that does not already have existing layout, i.e., the Attitude Control and CC&DH files, the designer has to create a dialog box together with a dialog box procedure associated with the new layout. The user also has to create a new menubar and the associated global procedures.

#### C. Adding Tables

A table can be created by adding a new file to the database, then creating a link between a field in the parent file and a field in the newly created file.

### VII. FOR THE USER ENVIRONMENT USER

The User environment allows the user to execute procedures using the existing menus. It allows additional data to be entered into tables already in existence.

For example, to modify the Cost Constants table, the user will take the following steps: (1) selecting Choose File/Layout under the File menu, (2) clicking twice on Cost Constants in the layout dialog box, (3) clicking on CostConstInp for the layout to be chosen, (4) clicking on the Choose button, (5) going into the Enter menu, (6) selecting Enter New Data to alter the table.

Similarly, to modify the inflation factors table, the InflationFactor is double-clicked and the InflationInp for the layout is chosen. For the Weight Limits table, the Weight Limits is double-clicked, and the WeightInput is chosen for the layout.

#### VIII. FOR THE CUSTOM ENVIRONMENT USER

The Custom environment is the most limited option in reference to gain access to the inside of the database. It is designed for users who will only apply the provided capabilities of this database and never attempt to alter or expand the existing version. The major advantage is that the AEOSS database then becomes an all menu-driven operation with the exception of entering values for parameters. It makes the application or operation very simple. A version entitled the AEOSS Runtime, with a companion document entitled AEOSS Runtime Manual, was designed specificly for this purpose.

#### IX. REFERENCES

- (1) Lee, H. P., "AEOSS Runtime Manual for System Analysis on Advanced Earth-Orbital Spacecraft Systems", NASA TM-100773, 1990.
- (2) Lee, H. P., "System Analysis on Advanced Earth-Orbital Spacecraft Systems", in preparation.
- (3) Walden, J., "4th Dimension User's Guide", Acius, Inc. 1987.
- (4) Hermsdorff, D., et al, "4th Dimension Programmer's Reference", Acius, Inc. 1987.
- (5) Hermsdorff, D., et al, "4th Dimension Command Reference", Acius, Inc. 1987.

Menubar #1: After selecting the Custom environment, the following menubar appears

Tables Formats Subsystems Subsystem Data System Info Edit File

| Subsystems         | Electric Power<br>Thermal Control<br>Structure<br>Auxiliary Propulsion<br>Attitude Control<br>CC & DH |        |                                                                                                    |
|--------------------|----------------------------------------------------------------------------------------------------|--------|----------------------------------------------------------------------------------------------------|
| Subsystem Data     | Input New Data<br>Modify Data<br>View Data<br>Delete Data                                             |        |                                                                                                    |
| <u>System Info</u> | Input System Info<br>Modify System Info<br>Delete System Info                                         | Tables | Cost Constants<br>Print Cost Constants<br>Inflation Factors<br>Print Inflation Factors<br>Physical Constants<br>Print Physical Constants<br>Weight Limits<br>Print Weight Limits<br>Modify Table |
| Edit               | Show Clipboard                                                                                        | Ø      | of S/C System<br>s<br>tals                                                                                                    |
| File               | Quit                                                                                                  | Format | Summary c<br>Cost Model<br>System Tol                                                                                                    |

|           |               | d Modify<br>Formula                                                                                              |         |                                     |
|-----------|---------------|----------------------------------------------------------------------------------------------------|---------|-------------------------------------|
| Special   | <u>Select</u> | Show All<br>Search<br>Search an<br>Search by<br>Sort                                                             |         |                                     |
| Report    | Enter         | New Record<br>Apply Formula                                                                                      |         |                                     |
| Select    |               |                                                                                                    |         |                                     |
| nt Enter  | Environment   | User<br>Custom                                                                                                   |         |                                     |
| Environme | Edit          | Select All<br>Show Clipboard                                                                                     | Special | Edit ASCII Map<br>Execute Procedure |
| File Edit | File          | New Database<br>Open Database<br>Import Data<br>Export Data<br>Choose File/Layout<br>Page Setup<br>Print<br>Quit | Report  | Quick<br>Labels<br>Graph            |

Menubar #2: After selecting the User environment, the following menubar appears

.

•

,

| Structure | <u>Structure</u> | New File                                                                                      | nubar #1        | ulas Tables | nulas    | ht and Eclipse Durations<br>Sizing and Weight<br>eratures<br>/ Size and Weight |
|-----------|------------------|-----------------------------------------------------------------------------------------------|-----------------|-------------|----------|--------------------------------------------------------------------------------|
| uo        | Design           | Structure<br>Layout<br>Procedure<br>Menu<br>Passwords                                         | u from the Me   | Form        | Forn     | de Sunlig<br>Array<br>Tempe<br>Battery                                         |
| Desi      | ient             |                                                                                               | ubsystems men   | ower        | Tables   | Solar cell Tab                                                                 |
| ronment   | Environm         | Design<br>User<br>Custom                                                                      | er under the Si | Electric P  | Power    |                                                                                |
| Envi      |                  | Clipboard                                                                                     | j Electric Powe |             | Electric | Input Data<br>View Data<br>Modify Data<br>Delete Data                          |
| Edit      | Edit             | Show<br>Show                                                                                  | After selectinç | Edit        |          | Clipboard                                                                      |
| lie       | File             | Vew Database.<br>Dpen Database<br>Save Structur<br>Preferences<br>Page Setup<br>Print<br>Duit | bar #4:         | File        | Edit     | Show (                                                                         |
|           | <b></b>          |                                                                                               | Menu            |             | File     | Quit                                                                           |

Menubar #3: After selecting the Design environment, the following menubar appears

.

| Menubar     | #5: After selecting | Thermal Control under                                 | the Subsystems menu from the M                                                       | enubar #1                                                                                                    |
|-------------|---------------------|-------------------------------------------------------|--------------------------------------------------------------------------------------|----------------------------------------------------------------------------------------------------|
| <u>File</u> | Edit                | Therma                                                | al Formulas                                                                          | Tables                                                                                                    |
| File        | Edit                | Thermal                                               | Formulas                                                                             | Tables                                                                                                    |
| Quit        | Show Clipboard      | Input Data<br>View Data<br>Modify Data<br>Delete Data | Simple Space Radiator Sizing<br>Space Radiator Sizing<br>Thermal Louvers and Heaters | Conductive Paints Table<br>Thermal Coatings Table<br>Black Coatings Table<br>White Coatings Table<br>Miscellaneous Coatings |
| Menubar     | #6: After selecting | Structure under the St                                | ubsystems menu from the Menubar                                                      | #                                                                                                    |
| File        | Edit                | Struct                                                | ure Formulas                                                                         | Tables                                                                                                    |
| File        | Edit                | <u>Structure</u>                                      | Formulas                                                                             | Tables                                                                                                    |
| Quit        | Show Clipboard      | Input Data<br>Modify Data<br>View Data<br>Delete Data | Structure Variables*                                                                 | Structural Material Table                                                                                                   |

٠

•

•

•

\* No contents being implemented.

| Menuba  | r #7: After    | r selecting Auxil                    | iary Propulsion under the Subsy                       | stems menu from the Menub. | ar #1        |
|---------|----------------|--------------------------------------|-------------------------------------------------------|----------------------------|--------------|
| File    | e Edi          | t Auxi                               | liary Propulsion                                      | Formulas                   | Tables       |
| File    | Edit           | Aux                                  | . Propulsion                                          | <u>ormulas</u>             | Tables       |
| Quit    | Show Clipb     | oard Input<br>Modif<br>View<br>Delet | Data<br>Y Data<br>Data<br>e Data                      | /el. & Weight Requirements | Message*     |
| • No    | contents being | j implemented.                       |                                                       |                            |              |
| Menubai | r #8: After    | selecting Attitud                    | e Control under the Subsystems                        | menu from the Menubar #1   |              |
| File    | Edi            | -                                    | Attitude Control                                      | Formulas Té                | <u>ables</u> |
| File    | Edit           |                                      | Attitude Control                                      | <u>Formulas</u>            | ables        |
| Quit    | Show Clipbo    | bard                                 | Input Data<br>Modify Data<br>View Data<br>Delete Data | Message* Me                | essage*      |
|         | -              |                                      |                                                       |                            |              |

\* No contents being implemented.

Ē

÷

| Edit CC&DH Formulas Tables | <u>it</u> <u>CC&amp;DH</u> <u>Formulas</u> <u>Tables</u> | w Clipboard Input Data Message* Message* Message* Modify Data |
|----------------------------|----------------------------------------------------------|---------------------------------------------------------------|
| Edit                       | Edit                                                     | Show Clipboard                                                |
| File                       | File                                                     | Quit                                                          |

Menubar #9: After selecting CC&DH under the Subsystems menu from the Menubar #1

,

÷

,

\* No contents being implemented.

| NANSA<br>National Amonautics and<br>Stoke Administration                                                                                                    | Report Docum                                                                                                    | entation Page                                                                                                    | )                                                                                                    |                                                                                                    |
|----------------------------------------------------------------------------------------------------|----------------------------------------------------------------------------------------------------|----------------------------------------------------------------------------------------------------|----------------------------------------------------------------------------------------------------|----------------------------------------------------------------------------------------------------|
| 1. Report No.                                                                                                    | 2. Government Accessio                                                                                                    | on No.                                                                                                    | 3. Recipient's Catal                                                                                                    | og No.                                                                                                    |
| NASA TM-100772                                                                                                    |                                                                                                    |                                                                                                    |                                                                                                    |                                                                                                    |
| A Title and Subtitle                                                                                                    |                                                                                                    |                                                                                                    | 5 Report Date                                                                                                    |                                                                                                    |
| AEOSS Design Guide for S                                                                                                    | System Analysis o                                                                                                    | n Advanced                                                                                                    | 5. Report Date                                                                                                    |                                                                                                    |
| Earth - Orbital Spacecra                                                                                                    | ft Systems                                                                                                    |                                                                                                    | December 1                                                                                                    | .990                                                                                                    |
|                                                                                                    |                                                                                                    |                                                                                                    | 6. Performing Organ                                                                                                    | nization Code                                                                                                    |
|                                                                                                    |                                                                                                    |                                                                                                    | 713                                                                                                    |                                                                                                    |
| 7. Author(s)                                                                                                    |                                                                                                    |                                                                                                    | 8. Performing Organ                                                                                                    | ization Report No.                                                                                                    |
| Hwa-Ping Lee                                                                                                    |                                                                                                    |                                                                                                    |                                                                                                    |                                                                                                    |
|                                                                                                    |                                                                                                    |                                                                                                    | 10. Work Linit No                                                                                                    |                                                                                                    |
|                                                                                                    |                                                                                                    |                                                                                                    |                                                                                                    |                                                                                                    |
| Performing Organization Name and Addr                                                                                                    | ess                                                                                                    |                                                                                                    | 506-49-21                                                                                                    |                                                                                                    |
| NASA/Goddard Space Fligh<br>Greenbelt MD 20771                                                                                                    | t Center                                                                                                    |                                                                                                    | 11. Contract or Grant                                                                                                    | t No.                                                                                                    |
|                                                                                                    |                                                                                                    |                                                                                                    |                                                                                                    |                                                                                                    |
|                                                                                                    |                                                                                                    |                                                                                                    | 13. Type of Report a                                                                                                    | nd Period Covered                                                                                                    |
| 2. Sponsoring Agency Name and Address                                                                                                    | Space Administr                                                                                                    | ation                                                                                                    | Tochnigal Ma                                                                                                    | morandum                                                                                                    |
| Washington, D.C. 20546                                                                                                    | space Automstra                                                                                                    |                                                                                                    | 14. Sponsoring Agen                                                                                                    |                                                                                                    |
| 5 .                                                                                                    |                                                                                                    |                                                                                                    |                                                                                                    |                                                                                                    |
| A companion report: NAS                                                                                                    | A TM-100773                                                                                                    |                                                                                                    |                                                                                                    |                                                                                                    |
| AEOSS enables users to project the<br>These variables are calculated on the<br>subsystems are (1) electric power<br>control, and (6) communication, communication, communication, communication, communication, and the functions and structural complexity<br>subsystems are also provided. AEO<br>totally and partially, at all levels.<br>spacecraft system.<br>AEOSS is a specially tailored softwar<br>with a Macintosh version. Because<br>prepared. This version, AEOSS Des<br>for a user who wants to alter or<br>procedures. The user has to possess<br>The other version, AEOSS Runtime<br><b>Runtime</b> version. It can perform a | e required power, weight<br>the component and subsys-<br>er, (2) thermal control,<br>mand and data handling.<br>flown spacecraft in the p<br>s. Selected design and<br>SS has the feature perm<br>All information is of vit.<br>re coded from the relat<br>e of the licensing agreent<br>sign Guide, is for users to<br>expand the program s<br>is a <b>4th Dimension</b> first<br>Manual, is permitted to<br>all contained applications | t, and cost for a gen<br>stem levels, and then<br>(3) structure, (4)<br>The costs are com<br>vast and were catego<br>l performance analy<br>itting a user to enter<br>al importance to pro<br>ional database program<br>nent, two versions of<br>pexploit the full capa<br>tructures, the program<br>st. | eric Earth-orbital sp.<br>the system level.<br>auxiliary propulsio<br>puted using statistic<br>rized into classes are<br>ses for essential cri-<br>known values of the<br>ject managers of si-<br>ram of the Acius' 4<br>f the AEOSS docum<br>bility of the 4th Di-<br>am statements, and<br>finite number of the<br>ming alterations. | acecraft system.<br>The included six<br>n, (5) attitude<br>ally determined<br>coording to their<br>omponents and<br>use parameters,<br>ubsystems or a<br>th Dimension<br>mension. It is<br>d the program<br>e restrictive 4D |
| Key Words (Suggested by Author/s))                                                                                                    |                                                                                                    | 18 Distribution Statem                                                                                                    | ent                                                                                                    |                                                                                                    |
| arth-orbital spacecraft sy                                                                                                    | stem                                                                                                    | Unglaggifio                                                                                                    | d - Unlimited                                                                                                    |                                                                                                    |
| equired power. weight and                                                                                                    | cost estimations                                                                                                    | Unclassifie                                                                                                    |                                                                                                    |                                                                                                    |
| icrocomputer(Macintosh) -4                                                                                                    | D database softwa                                                                                                    | ire                                                                                                    |                                                                                                    |                                                                                                    |
| plications                                                                                                    |                                                                                                    |                                                                                                    | Subject Cate                                                                                                    | egory 18                                                                                                    |
| Security Classif. (of this report)                                                                                                    | 20. Security Classif. (of th                                                                                                    | is page)                                                                                                    | 21. No. of pages                                                                                                    | 22. Price                                                                                                    |
| Inclassified                                                                                                    | Unclassified                                                                                                    | 1                                                                                                    | 22                                                                                                    |                                                                                                    |
| ····                                                                                                    | 1                                                                                                    |                                                                                                    |                                                                                                    | 1                                                                                                    |

NASA FORM 1626 OCT 86